# IBM SPSS Statistics 30 安裝與網路授權

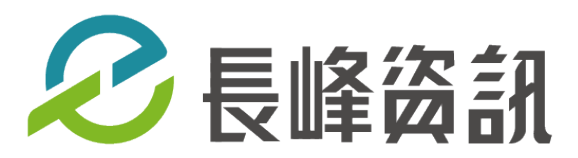

更新日期:2025/6/26

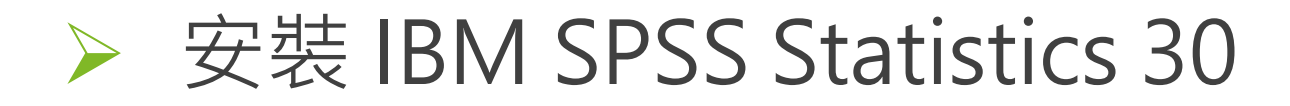

#### 1. 右鍵點擊安裝檔,選擇「以系統管理員身分執行」

|            | 🖛 📕 🔽                                        |                     | 管理     | 新増資料夾                |     |                     |      |            | _ | ×   |
|------------|----------------------------------------------|---------------------|--------|----------------------|-----|---------------------|------|------------|---|-----|
|            | 檔案常用                                         | 共用 檢視               | 應用程式工具 |                      |     |                     |      |            |   | ~ ? |
|            | $\leftarrow \rightarrow \checkmark \uparrow$ | 📙 > 新増資料夾           |        |                      | ~ Ū | ▶ 搜尋 新増資料水          | ē    |            |   |     |
|            | 開啟( <u>O</u> )                               | 1                   | 稱      | ^                    |     | 修改日期                | 類型   | 大小         |   |     |
| Ľ          | 以系統管理員身分執行(A)<br>民難状認知家性のの                   |                     | l IS   | SCAS30_0.0_MW_ML.exe |     | 2025-06-25 下午 05:17 | 應用程式 | 905,919 KB |   |     |
|            | 近難到開始畫面( <u>P</u> )                          |                     |        |                      |     |                     |      |            |   |     |
| Ŕ          | 分享                                           |                     |        |                      |     |                     |      |            |   |     |
|            | 授與存取權給( <u>G</u> )                           |                     | >      |                      |     |                     |      |            |   |     |
| 0          | Avira 系統加速                                   |                     | >      |                      |     |                     |      |            |   |     |
| 1          | 加到壓縮檔( <u>A</u> )                            |                     |        |                      |     |                     |      |            |   |     |
| 1          | 加到 "ISSCAS30_0.0_MW_I                        | ML.rar"( <u>T</u> ) |        |                      |     |                     |      |            |   |     |
| 1          | 壓縮並發郵件                                       |                     |        |                      |     |                     |      |            |   |     |
| 1          | 壓縮成 "ISSCAS30_0.0_MW                         | /_ML.rar" 並發郵件      |        |                      |     |                     |      |            |   |     |
|            |                                              |                     |        |                      |     |                     |      |            |   |     |
| $\bigcirc$ | 長峰恣部股                                        | 份有限公司               | สา     |                      |     |                     |      |            |   |     |
| C          | EVERTOP INFOR                                | RMATION IN          | C.     |                      |     |                     |      |            |   |     |

## > 安裝 IBM SPSS Statistics 30

2. 開始安裝,點選「下一步」

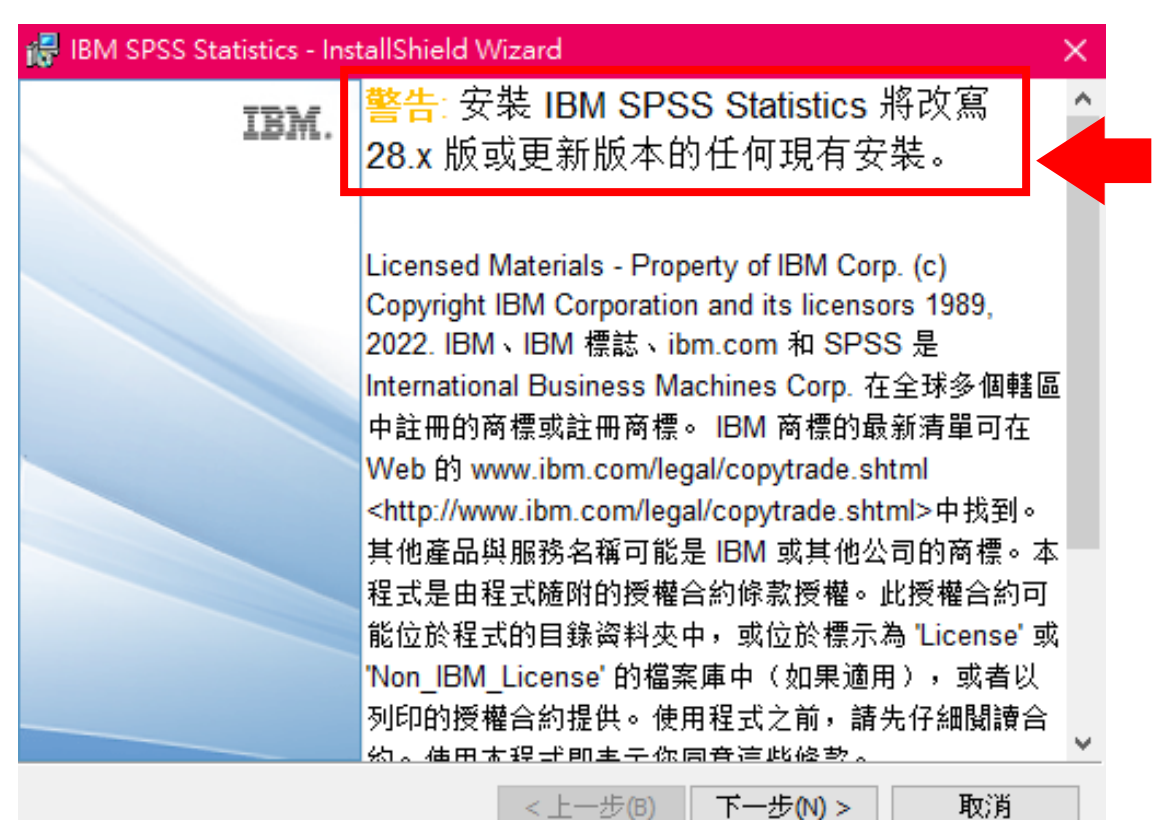

**執行多個版本並從舊版升級** ★在安裝新版本(30)之前,不需要解 除安裝舊版 IBM SPSS Statistics

★同一部電腦可以安裝並執行多個版 本;不過·請勿將新版本(30)安裝在 與先前安裝之版本(28)相同的目錄中

★若將新版本(30)安裝在與先前安裝 之版本(28)相同的目錄中·則會直接 從28.X版升級為30.X版

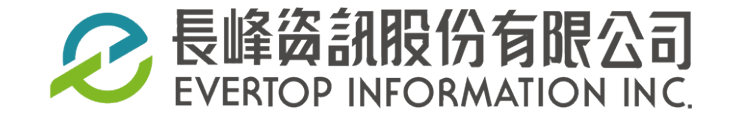

### ➢ 安裝 IBM SPSS Statistics 30

3. 若現有版本為28.X,要保留現有版本,請變更現有的安裝資料夾名稱,然後再點選「下一步」

| 🔬 IBM SPS                 | SS Statistics - InstallShield Wizard                                | ×     |
|---------------------------|---------------------------------------------------------------------|-------|
| <b>目的地</b> 資<br>按一下<br>夾。 | <b>洋夹</b><br>「下一步」安裝到此資料夾,或按一下「變更」安裝到不同的資料                          | と     |
| Þ                         | 將 IBM SPSS Statistics 安裝到:<br>C:\Program Files\IBM\SPSS Statistics\ | 變更(C) |
|                           |                                                                     |       |
|                           |                                                                     |       |
|                           |                                                                     |       |
| InstallShield -           | < 上一步(B) 下一步(N) >                                                   | 取消    |

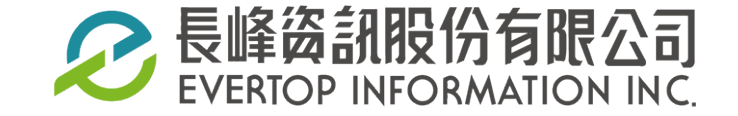

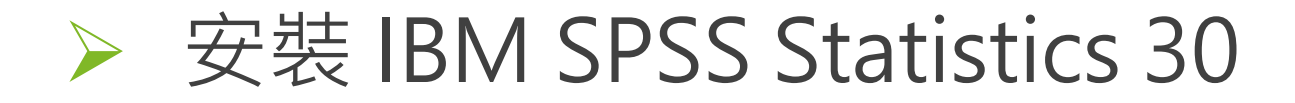

4. 若現有版本為28.X, 要保留現有版本, 請重新命名現有的安裝資料夾名稱, 然後再點選「下一步」

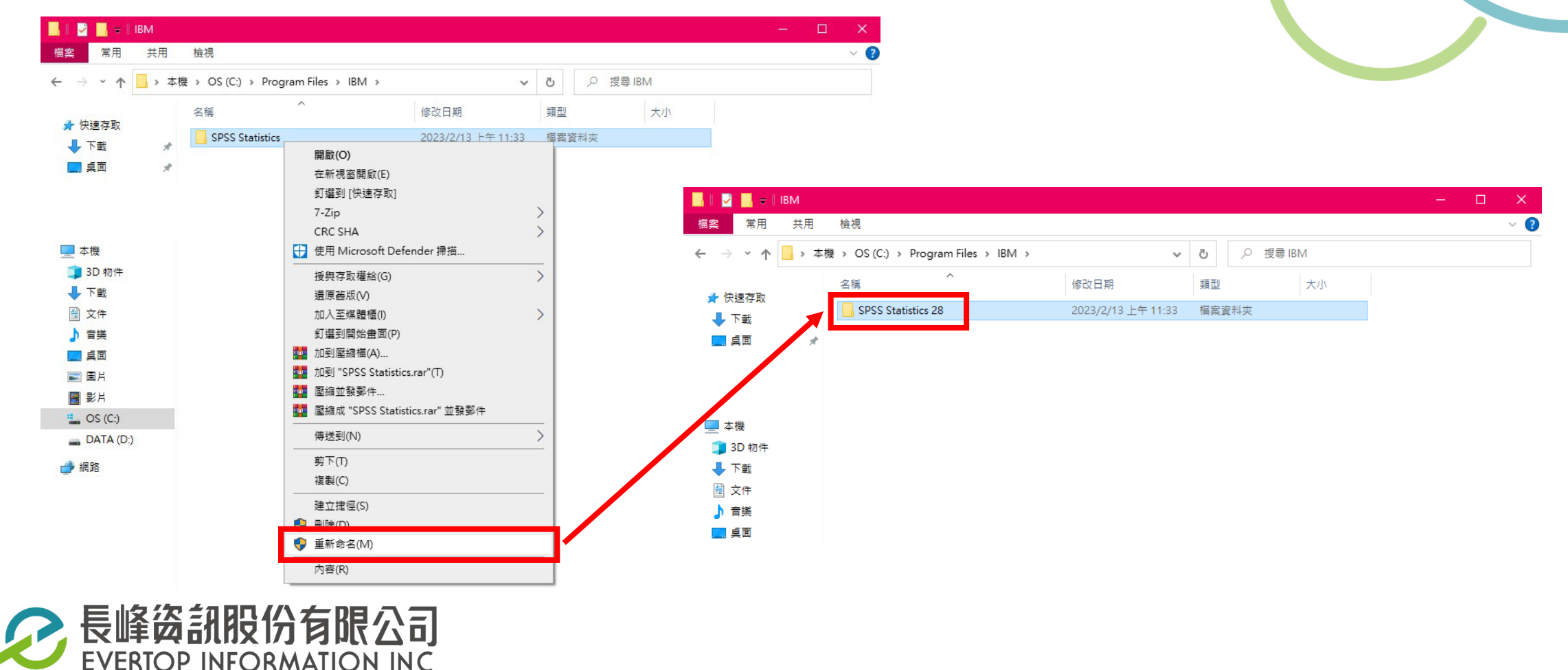

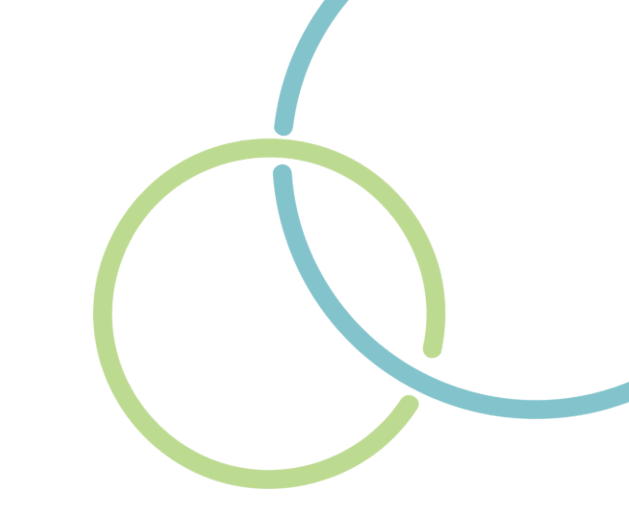

## > 安裝 IBM SPSS Statistics 30

#### 5.若是 全新安裝,請點選「下一步」

| 😽 IBM SPSS Statistics - Inst | allShield Wizard X                                                                           |
|------------------------------|----------------------------------------------------------------------------------------------|
| IBM.                         | <b>警告:</b><br>此 IBM SPSS Statistics 版本將改寫現有的版本。 如果要繼續<br>使用現有版本,諸重新命名現有的安裝資料夾名稱,然後<br>再繼續操作。 |
|                              | <b>已安裝:</b><br>C:\Program Files\IBM\SPSS Statistics\ 開啟資料夾                                   |
|                              | <上一步(B) 下一步(N) > 取消                                                                          |

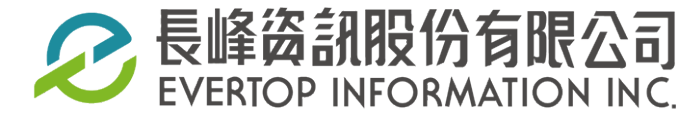

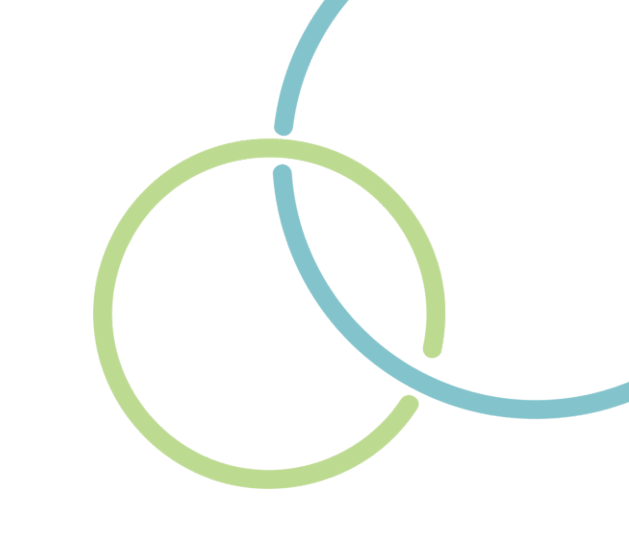

# ➤ 安裝 IBM SPSS Statistics 30

#### 6.接受使用授權合約並點選「下一步」

| BM SPSS Statistics - InstallShield Wizard                                                               | ×  |  |  |  |  |  |
|----------------------------------------------------------------------------------------------------|----|--|--|--|--|--|
| 授權合約<br>請仔細閱讀下面的授權合約。                                                                                   |    |  |  |  |  |  |
| 授權手冊                                                                                                    | ^  |  |  |  |  |  |
| 下列本程式之授權除係依客戶與 IBM 先前同意之授權條款外,並<br>依下述授權手冊條款授權。若客戶先前就本程式未同意生效任何<br>授權條款,則本程式適用 國際程式授權合約 (i125-3301-15)。 |    |  |  |  |  |  |
| 程式名稱 (程式編號):<br>IBM SPSS Exact Tests 30.0 (5725-A54)                                                    | ~  |  |  |  |  |  |
| ●我接受該授權合約中的條款(A) 列印(P)                                                                                  |    |  |  |  |  |  |
| ○我不接受該授權合約中的條款(D)                                                                                       |    |  |  |  |  |  |
| InstallShield                                                                                           |    |  |  |  |  |  |
| <上一步(B) 下一步(N) >                                                                                        | 取消 |  |  |  |  |  |

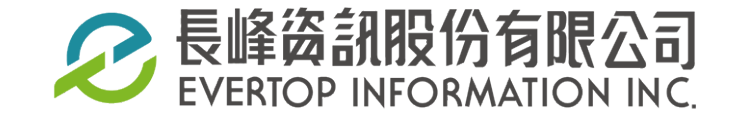

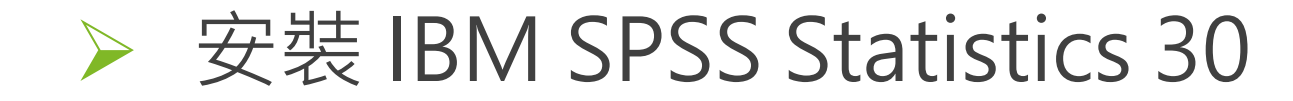

#### 7. 設定安裝路徑,接著點選「下一步」

| 👘 IBM SP                  | PSS Statistics - InstallShield Wizard                                 | ×    |
|---------------------------|-----------------------------------------------------------------------|------|
| <b>目的地</b> 資<br>按一下<br>夾。 | <b>資料夾</b><br>「「下一步」安裝到此資料夾,或按一下「變更」安裝到不同的資料                          | と    |
| Þ                         | 將 IBM SPSS Statistics 安裝到:<br>C:\Program Files\IBM\SPSS Statistics\ 變 | 更(C) |
|                           |                                                                       |      |
|                           |                                                                       |      |
|                           |                                                                       |      |
| InstallShield             | <上一步(B) 下一步(N) >                                                      | 取消   |
| 公司                        |                                                                       |      |

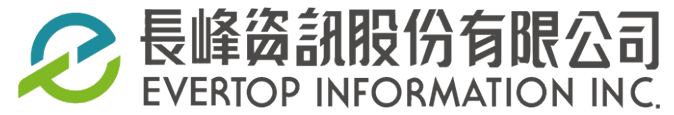

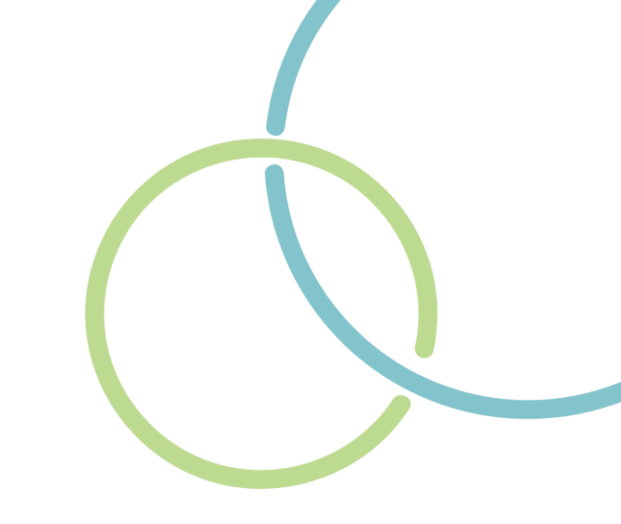

# ➤ 安裝 IBM SPSS Statistics 30

8.點選「安裝」,開始安裝SPSS

| 😸 IBM SPSS Statistics - InstallShield Wizard 🛛 🕹 🗙 |
|----------------------------------------------------|
| <b>已做好安装程式的準備</b><br>精靈準備開始安装。                     |
| 按一下「安裝」開始安裝。                                       |
| 要查看或變更任何安裝設定,諸按一下「上一步」。或按一下「取消」退出精靈。               |
|                                                    |
|                                                    |
|                                                    |
|                                                    |
|                                                    |
|                                                    |
| InstallShield                                      |
| <上一步(B) 安装(I) 取消                                   |
|                                                    |

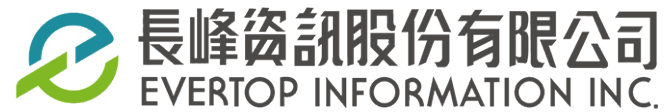

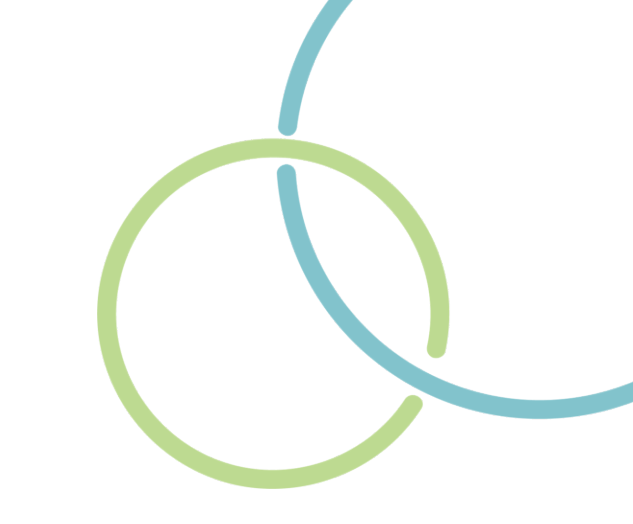

# > 安裝 IBM SPSS Statistics 30

9.成功安裝SPSS·點選「完成」

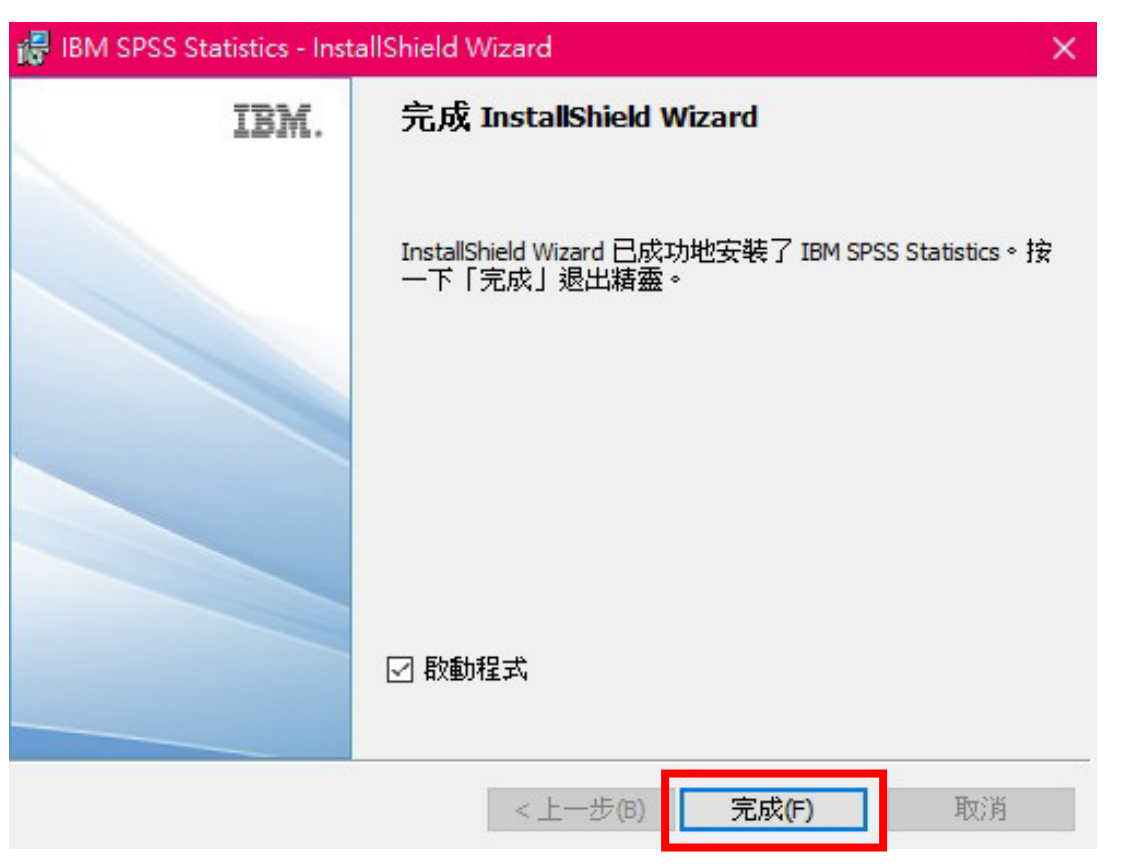

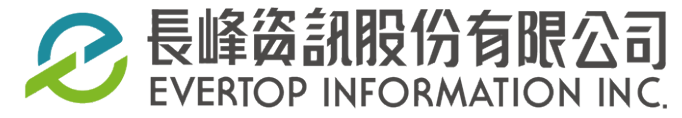

## ▶ 取得 IBM SPSS Statistics 30 授權

#### 1. 啟動SPSS,點選「啟動授權精靈」

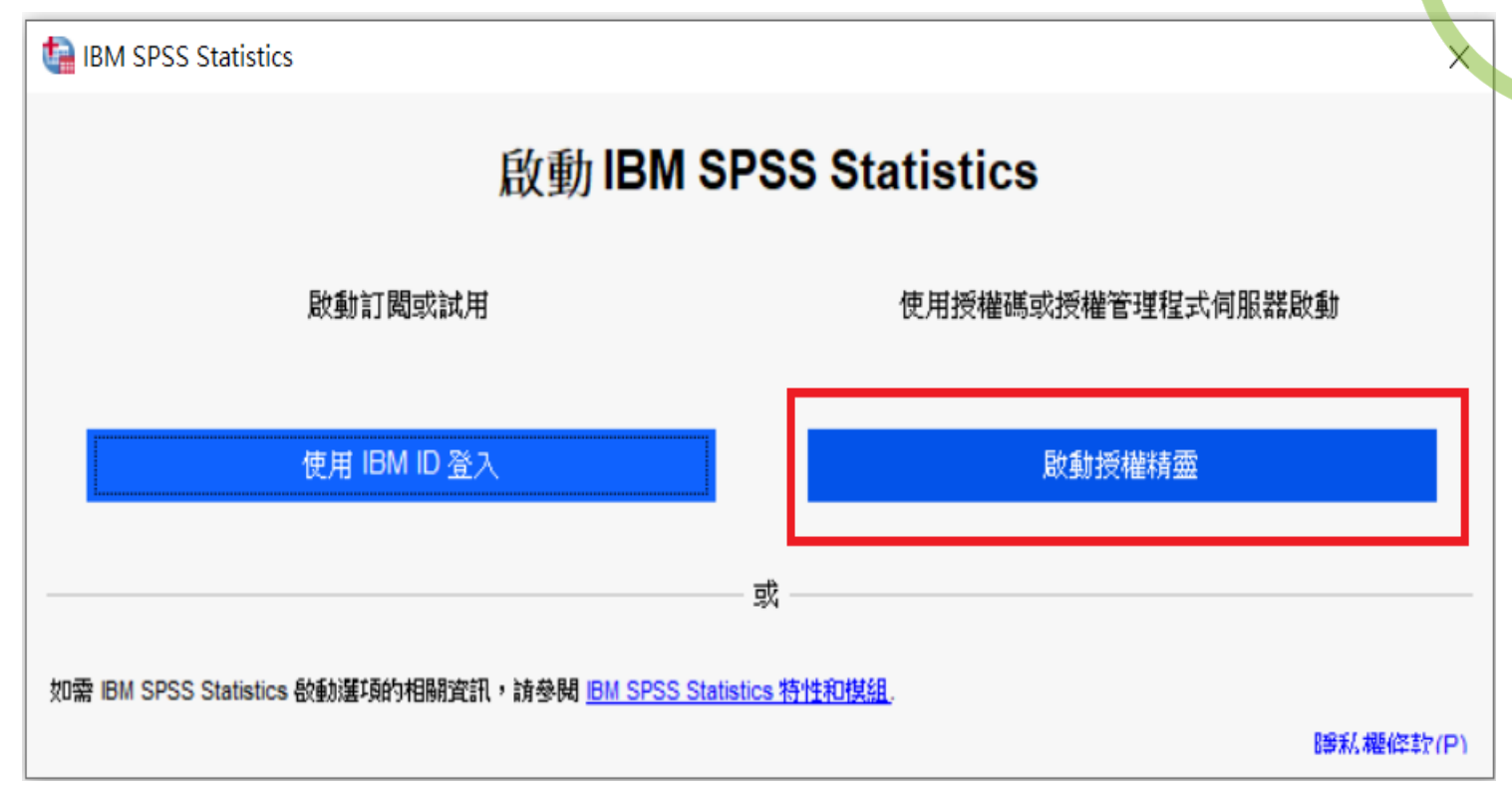

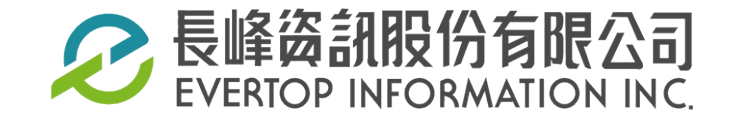

## ▶ 取得 IBM SPSS Statistics 30 授權

2. 選擇「並行使用者授權」,接著點選「Next(下一步)」

| IBM SPSS Statistics Licensing              | -    |   | × |
|--------------------------------------------|------|---|---|
| 產品授權                                       |      |   |   |
| 簋取下列一項:                                    |      |   | _ |
| ◎ 授權使用者軟體使用權(我購買了產品的單一副本。)                 |      |   |   |
| 系統時代要求這個人接收自 IDM 的过程種類與軟體使用權代碼。            |      |   |   |
| ETELF MODELLES.                            |      |   |   |
| ④ 並行使用者授權(我的組織購買了產品,我的管理者向我提供了電腦名稱或 P 位址)。 |      |   |   |
|                                            |      |   |   |
| 此機器的鎖定碼為:                                  |      |   |   |
| 何謂猶定碼?                                     |      |   |   |
|                                            |      |   |   |
|                                            |      |   |   |
|                                            |      |   |   |
|                                            |      |   |   |
|                                            |      |   |   |
|                                            |      |   |   |
|                                            |      |   |   |
|                                            |      |   |   |
|                                            |      |   |   |
|                                            |      |   |   |
|                                            |      |   |   |
|                                            | <br> | - |   |

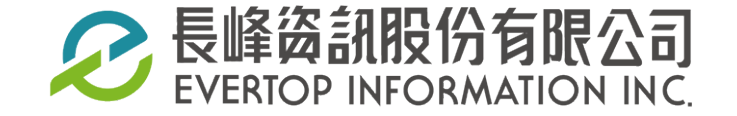

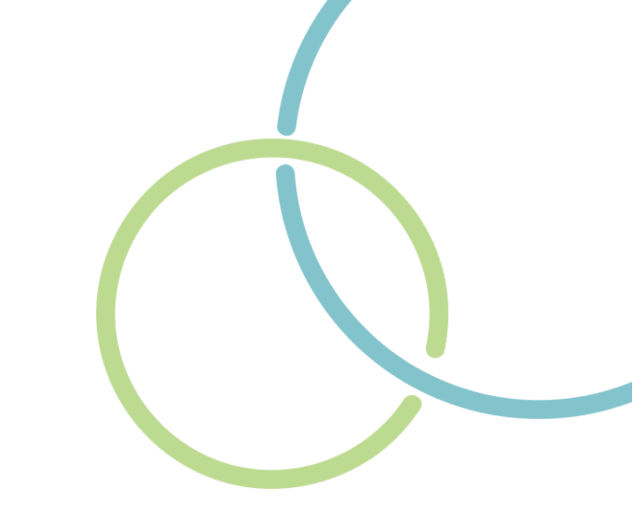

# ▶ 取得 IBM SPSS Statistics 30 授權

3. 輸入授權主機 IP,接著點選「Next(下一步)」,完成產品授權

| G IBM SPSS Statistics Licensing                             | —         |   | × |
|-------------------------------------------------------------|-----------|---|---|
| 授權管理程式                                                      |           |   |   |
| 您已選取使用授權管理程式伺服器中的授權來執行 IBM SPSS Statistics。請在下面輸入授權管理程式伺服器4 | 各稱或 IP 位址 | o |   |
| 授權管理程式伺服器名稱或 IP 位址:                                         |           |   |   |
|                                                             |           |   |   |
| 附註:如果您不知道授權管理程式伺服器名稱/IP 位址,諸與系統管理者聯絡。管理者應該能夠提供適當的資訊。        |           |   |   |
|                                                             |           |   |   |
|                                                             |           |   |   |
|                                                             |           |   |   |
|                                                             |           |   |   |

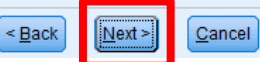

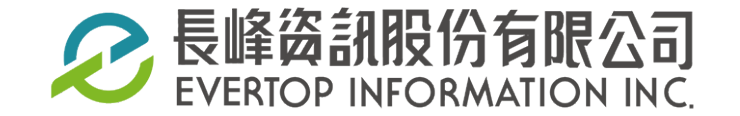